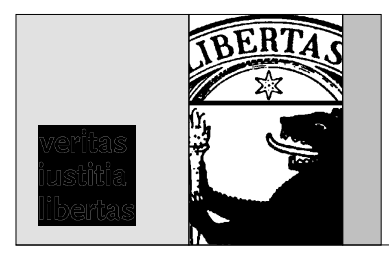

Freie Universität Berlin - Fachbereich Rechtswissenschaft Van 't-Hoff-Str. 8 - 14195 Berlin

## Universitätsrepetitorium

Wiss. Mit. Igor Sorge, Tel. 838 52484, sorge@zedat.fu-berlin.de

## Anmeldung für die zivilrechtlichen UNIREP-Kurse auf "Blackboard"

24.10.2007

Liebe UNIREP-Teilnehmer/innen,

nunmehr sind **sämtliche** UNIREP-Kurse des Zivilrechts auf "Blackboard" verfügbar. Die Kurse sind durch einen **Zugriffscode** geschützt, den Sie sich **bitte vorab besorgen**. Er wird **im Unterricht** bekannt gegeben. Außerdem können Sie ihn bei mir **persönlich im Büro** erhalten (ggf. unter Vorlage des Studentenausweises), **nicht jedoch telefonisch**.

## Das Anmeldeverfahren führen Sie bitte folgendermaßen durch:

- Stellen Sie sicher, dass Sie über einen gültigen ZEDAT-Account verfügen. Die Zugangsdaten für diesen Account benötigen Sie bei der Registrierung für "Blackboard". Informationen zum ZEDAT-Account erhalten Sie unter: <u>http://www.zedat.fuberlin.de</u>. Sollten Sie keine Berechtigung für einen ZEDAT-Account haben (z. B. weil Sie nicht an der FU Berlin immatrikuliert sind), müssen Sie bitte bei mir persönlich einen "Blackboard"-Zugang beantragen (nicht telefonisch).
- 2.) Rufen Sie die "Blackboard"-Seite auf: http://lms.fu-berlin.de
- 3.) Falls Sie noch nicht bei "Blackboard" registriert sind, klicken Sie auf das Wort **"hier"** in der untersten Zeile **unter dem grünen Kästchen**. Folgen Sie den Anweisungen.
- 4.) Loggen Sie sich bei "Blackboard" mit Ihren Zugangsdaten ein.

- 5.) Wählen Sie ggf. Deutsch als Sprache (Grundeinstellung ist Englisch): Klicken Sie dazu bitte oben auf den Reiter "My Institution", im Kästchen "Tools" klicken Sie ganz unten auf "Personal Information", dann auf "Set Language Pack", dort wählen Sie Deutsch aus und klicken auf "Submit". Danach bestätigen Sie zweimal mit "Ok".
- 6.) Klicken Sie oben auf den (mittleren) Reiter "Kurse". Wählen Sie dann im rechten Kasten "Kurskatalog" das Fach "Rechtswissenschaft".
- 7.) Die Veranstaltungen des zivilrechtlichen UNIREP befinden sich an zwei unterschiedlichen Stellen:
  - a) Die 5 Kurse, die erst zum WS 2007/2008 neu geschaffen wurden (BGB AT, Schuldrecht AT, Schuldrecht BT (VertragsR), Gesetzliche Schuldverhältnisse und Arbeitsrecht), befinden sich gleich auf der Ebene "Universitätsrepetitorium", welches Sie im zweiten Kasten von oben sehen. Wenn Sie auf "Universitätsrepetitorium" klicken, erscheinen darunter die o. g. 5 Kurse, für die ich (Igor Sorge) als Kursleiter aufgeführt werde (daran können Sie sich orientieren).
  - b) Die anderen 9 Kurse, die bereits im SS 2007 eingerichtet wurden (UNIREP Zivilrecht, VerbraucherprivatR, MobiliarsachenR, GrundstücksR, Sicherungsrechte, Familien- und ErbR, Handels- und GesellschaftsR, ZPO, Klausurenkurs Zivilrecht), befinden sich eine Ebene darunter. Sie finden die Kurse, indem Sie nach "Universitätsrepetitorium" (s. o.) im selben Kasten auf "Sommersemester 2007" klicken. Achten Sie zur Orientierung auch hier wieder darauf, dass ich (Igor Sorge) als Kursleiter aufgeführt werde.
- 8.) Melden Sie sich für alle (!) 14 Kurse an, indem Sie jeweils rechts neben der Kursbezeichnung auf "Anmelden" klicken. Sie werden dann aufgefordert, den Zugriffscode einzugeben (s. o.). Diese Prozedur ist zwar etwas umständlich, doch müssen Sie sich danach für die gesamte Dauer Ihrer Examensvorbereitungszeit nie wieder für zivilrechtliche UNIREP-Kurse auf "Blackboard" anmelden.
- 9.) Wenn Sie überall (!) erfolgreich angemeldet sind, gehen Sie bitte wieder zurück zu "Mein Campus" (linker oberer Reiter). Jetzt sehen Sie im rechten Fenster "Meine Kurse", dass Sie für die 14 zivilrechtlichen UNIREP-Kurse angemeldet sind. Ignorieren Sie künftig die 13 Einzelkurse und wählen Sie bitte künftig nur noch den Kurs

"UNIREP Zivilrecht". Dabei handelt es sich um einen übergeordneten Kurs, der sämtliche Einzelkurse zusammenfasst. Der Kurs "UNIREP Zivilrecht" bietet darüber hinaus kurs- und themenübergreifende Informationen unter dem Menüpunkt "Kursinformationen" sowie eine "Diskussionsplattform". Sie sind herzlich eingeladen, sich daran mit eigenen Beiträgen zu beteiligen!

- 10.) Öffnen Sie nun (und künftig immer, wenn Sie auf zivilrechtliche UNIREP-Kurse zugreifen möchten) den Kurs "UNIREP Zivilrecht". Die Einzelkurse erreichen Sie, indem Sie im Kursmenü links auf "Zu den Kursen" klicken (und dies anschließend auf der Bildschirmmitte wiederholen). Nun erscheint ein gelber Menübalken, der sämtliche zivilrechtliche UNIREP-Kurse auflistet. Sie können nun frei navigieren – sofern Sie sich tatsächlich für alle (!) 14 Kurse angemeldet haben.
- 11.) Sämtliche Kurse sind farblich im für das UNIREP Zivilrecht typischen Gelb gehalten (vgl. die Aushänge auf gelbem Papier im UNIREP-Schaukasten in der Wandelhalle). Zur leichteren Unterscheidung variieren auf den Schaltflächen die Ecken mit unterschiedlichen Farben. Der Klausurenkurs ist im typischen Weiß gehalten. Um zu kennzeichnen, dass Sie sich im zivilrechtlichen Teil des Klausurenkurses befinden, sind die Ecken der Schaltflächen gelb.

Für Anregungen und Hinweise bin ich Ihnen stets dankbar. Viel Spaß beim Navigieren wünscht Ihnen

Wiss. Mit. Igor Sorge